- 8、语音播报设置:可选择语音播报方式,播报分机号及播报描述信息(窗口描述信息可在主机主界面长按该 窗口号进行设置)
- 9、信息交互设置:可填写信息交互服务器ip地址
- 10、分机摄像头控制:可选择是否开启或关闭分机摄像头
- 11、重启与恢复出厂:包括重启、恢复出厂设置,点击其中一种将弹出确认提示框,确认要执行后,自动执行该命令。如使用律师分机,恢复出厂后需选择律师会见模式,如使用家属分机,恢复出厂后需选择家属会见模式,如需要远程会见分机,恢复出厂后需在场景二选择远程会见,如不需要远程会见分机,恢复出厂后需在场景二选择所内会见。
- 12、**文件上传服务器设置:** 登录设备网页,勾选启用文件上传服务器,可选择FTP客户端上传、文件上传接 收服务器、文件上传录音录像服务器;选择文件上传录音录像服务器,点击保存后设备重启,重启起来后 可填写主机编号及选择监所名称。

#### 三、使用说明:

#### 1、分机与主机通话:

分机呼叫主机,主机点击呼叫闪烁的对应分机框,分机即可与主机说话。所有类型分机均可呼叫主机。

2、主机转接到对应类型分机页卡,选择分机通话:

如果家属分机与主机通话,此时点击通话转移,页面跳到会见分机页卡,点击需要通话的会见分机,会见 分机点击接听,家属即可与会见分机通话。反之会见分机也可通过主机转接到家属分机。

3、主机双向监视通话界面、插话、暂停会见通话、切断会见通话:

管理员需要监视在押人员和探访者通话界面,点击正在通话的分机框,即可监视双方画面。监视过程中可 进行"插话"、"暂停会见通话"、"切断会见通话"、"退出监听监视" 若有多路家属正在通话时, 可点"退出监听监视"选择其他正在通话的画面进行监视,并有相应的通话时间显示。 插话:按下"插话",可对正在通话中的探访者与在押人员双方插话,再按一下取消插话。 暂停暂停会见通话:按下"暂停会见通话",可对正在通话中的探访者与在押人员进行通话暂停,点击 "恢复会见通话"按钮,双方即可恢复通话。

切断会见通话:按下"切断会见通话",即可切断探访机与在押人员的通话。

4、若主机设置了一对一呼叫,某类型分机可直接呼叫到对应通话类型的另一分机: 主机设置了一对一,家属分机点击呼叫,会见分机接听,两种分机即可通话。反之会见也可以呼叫家属分机。

#### 5、主机可直接查看也可以直接与某分机通话:

主机点击家属分机框选择查看,可查看家属的情况。主机点击家属分机框,选择与家属分机通话,主机即 可直接与家属通话。主机也可查看会见分机或与会见分机通话。

# 会见管理主机

一一 产品安装使用说明 ——

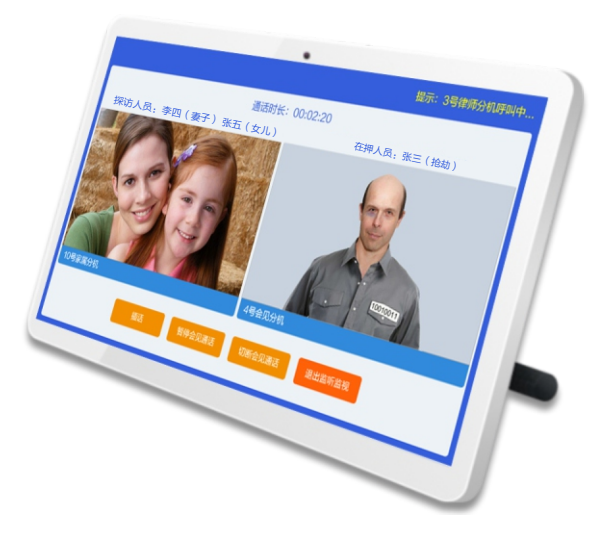

LonBon来邦 来邦科技股份公司

3

### 会见管理主机

## 会见管理主机

1

## 一、安装调试:

#### 1、产品安装图:

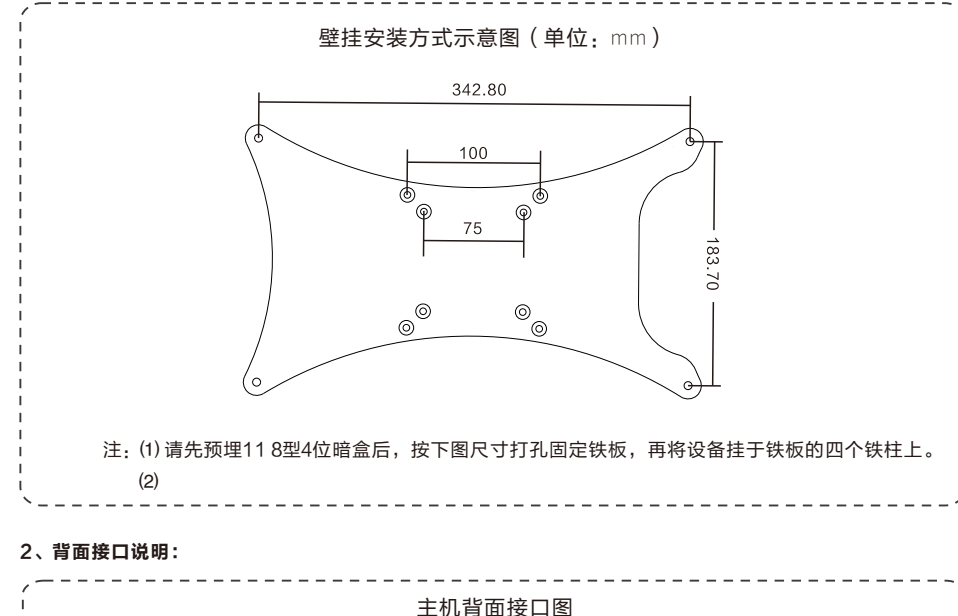

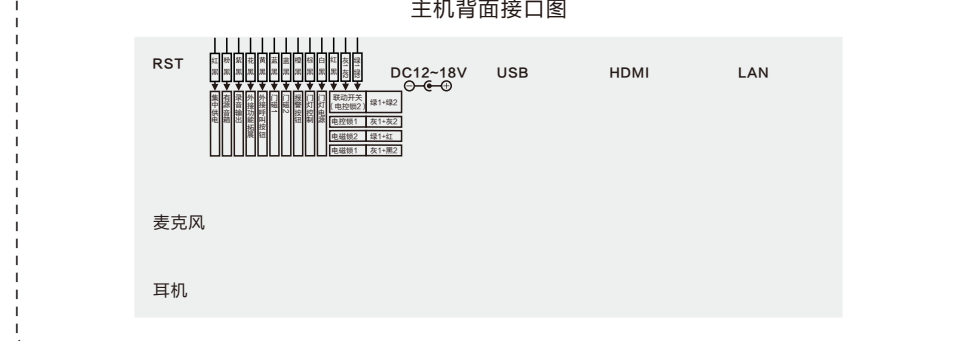

(1)网络接口:通过网线插入到路由器LAN端(或交换机)任--端口上(需和所属主机在同一局域网内)。

(2) 电源接口:将配送的开关电源(14V/1.7A)DC插头插到此电源插口,并供上电。

- (3) **耳机接口:**可外接耳机。
- (4) **USB接口:**通用USB接口,可外接鼠标等。
- (5) **外部设备接口的应用**(参考上面的--外部设备接口功能与颜色对照表)
- (6) 简易手持接口:可外接3.5MM话筒。
- (7) RST接口:未启用。

## 二、设置调试:

- 注:长按主界面右上角的系统时间3秒以上进入系统设置,选择"基本设置"项进入(进入需输入密码,密码 为序列号后四位,可在系统信息中查看),可先选择为"主机"或"副机"再进行设置。
- 1、**系统信息:**可查看主机的详细信息(包括产品名称、产品型号、序列号、用户账号、分辨率、软件版本等 信息)。
- 2、基本设置(必填):
- ① 主机设置,按键盘数字键依次输入IP地址。
  - 例如:

"本机IP地址":192.168.2.12;

- "子网掩码":255.255.255.0;
- "默认网关":192.168.2.1;
- "本机标题名称":新疆第一看守所;
- 按"保存"键修改成功,退出系统设置返回主界面。
- ② 副机设置,方法同上。
  - "本机编号":16(注:编号不可重复);
  - "本机IP地址":192.168.2.15;
  - "子网掩码":255.255.255.0;
  - "默认网关":192.168.2.1;
  - "主机P地址":192.168.2.12(注: 主机IP是唯一一的,分机处此项设置应填写同一个IP主机地址);
  - 按"保存"键修改成功,退出系统设置返回主界面。

#### 注:

① 主机与分机出厂默认的IP地址均为: 192.168.1.168, 请不要同时接入多台设备, 以免引起网络冲突。

- ② 如是副机,一定要输入主机的IP地址;一套系统内最多可设定1台护士站主机和30台护士站副机(副机与主机的功能相同,副机可根据情况进行选配)。
- 以上设置只是举例说明,请根据自己的网络情况进行设置。
- 3、**屏保设置:**默认开启屏保,启用屏保功能后可设置屏保时间和画面。

**屏保生效时间:**有1分钟、3分钟、5分钟、10分钟、30分钟供选择。

屏保画面: 气泡、数字时钟, 自定义三种(如需设置自定义屏保则要在设备网页高级设置勾选自定义屏保 上传需要的自定义图片)。

- 4、音量设置:可设置主机分机音量。 主机设置:可设置主机通话音量,主机振铃音乐音量,主机按键音量,点击+-按钮调节音量的百分比值。 分机设置:可设置本主机下属的所有分机喇叭音量,点击+-按钮调节音量的百分比值。
- 5、一对一设置:此功能主要是设置探访者与在押人员之间可一对一呼叫,输入一对家属分机和会见分机的设备编号即可;按下"添加"键后,将一对一匹配,也可对已添加的设备进行修改和删除操作(注:长按添加是可一键添加1-210家属/会见分机一一对应,长按删除是删除所有对应关系)。
- 6、**会见时长及时段设置:**可设置单次会见时长;启用会见时段后,可设置某段时间可会见。
- 7、**拓展设置:**是否连接点阵屏:启用连接,可以编辑点阵屏显示内容,端口默认为8234。 视频带宽:可设置高清视频、标清视频。
  - 视频码率:可设置高码率、中码率、低码率。

启用监听和插话:启用后监听和插话后,主机监听监视时可显示插话按钮及监听功能。